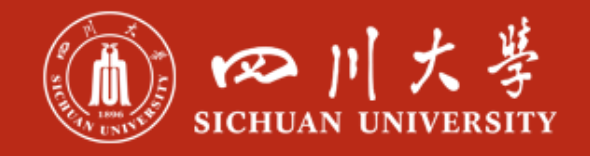

# 超星教学平台 操作指南-学生版

超星集团 四川分公司 2020年02月

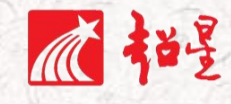

1

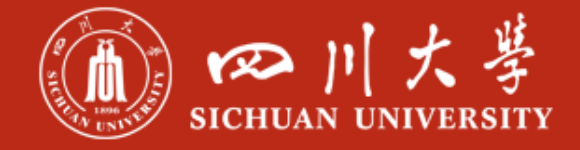

## ■ 第一步

# 冒任务内容

- ▶ 下载、安装超星学习通 APP,
- > 移动端登录方式;
- > 电脑端登录方式;

操作提示

1. 用手机 P 下载学习通 APP, 安装

①下载安装:

方式一:手机应用市场搜索"学习通",苹果和安卓系统都可下载并安装。

方式二:用微信扫描二维码下载,请选择在浏览器打开,下载安装二维码如下:

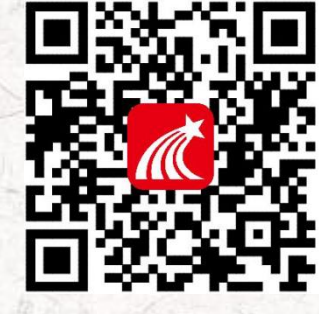

#### ②登录用户:

1.如果你已有帐号(已使用手机号注册并绑定学号),则可使用手机号和密码直接登录。
 2.如果你是初次登录者:请点击学习通进入"登录"页面,选择"新用户注册",输入手机号获取验
 证码、设置自己的密码,然后填写学校名称、输入自己的学号、姓名进行账号绑定(注意:信息验

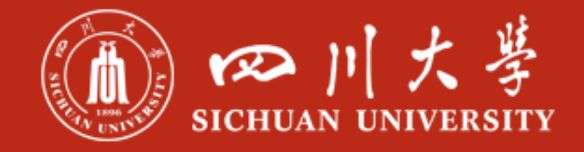

证建议不要跳过,学校名称请输入"四川大学"或者学校 fid "1050",必须写全称,不能使用简写

或直接写所在学院,避免学号绑定错误)

| <b>.</b> •□中国联通 🗢 | 14:10               | @ 38% 👀  | ail中国联通 辛 1     | 4:10 @ 39% 🁀  | a∺i 中國联通 🗢 | 14:14 | @ 40% 👀 | •□□中国联通 👻  | 14:14 | ⊛ 40% |
|-------------------|---------------------|----------|-----------------|---------------|------------|-------|---------|------------|-------|-------|
|                   |                     | 客服       | <               | 客服            | <          |       | 客垣      | <          |       | 客部    |
| 登录                |                     |          | 注册              |               | 信息验证       |       |         | 信息验证       |       |       |
| 手机号               |                     |          | +86 🖃 1581 4899 | i             | 四川大学       |       |         | 8 (SH) - 3 |       |       |
|                   |                     | ₩ 忘记图明?  | 5361            | 45.6重新研究      | 学号/工号      |       |         | 学号/工号      |       |       |
|                   | 登录                  |          | •••••           |               | 11A        |       |         | 姓名         |       |       |
| 新用户注册             |                     | 手机输证码型录  | 密码要求6-16位。至少包   | 含数字,字母,符号两种元素 |            |       |         |            |       |       |
|                   |                     |          | 1               |               |            | 验证    |         |            | 验证    |       |
|                   |                     |          |                 |               |            |       |         |            |       |       |
|                   |                     |          |                 |               |            |       |         |            |       |       |
|                   |                     |          |                 |               |            |       |         |            |       |       |
| 登录部表示网络           | 與它登录方式<br>等习通(開點政策) | 10(用户协议) | 注册即表示同意学习遗      | (隐私政策)和(用户协议) |            |       |         |            |       |       |

# 2. 用电脑 登陆学习平台。

打开地址 http://scu.fanya.chaoxing.com/portal,点击右上角登录。

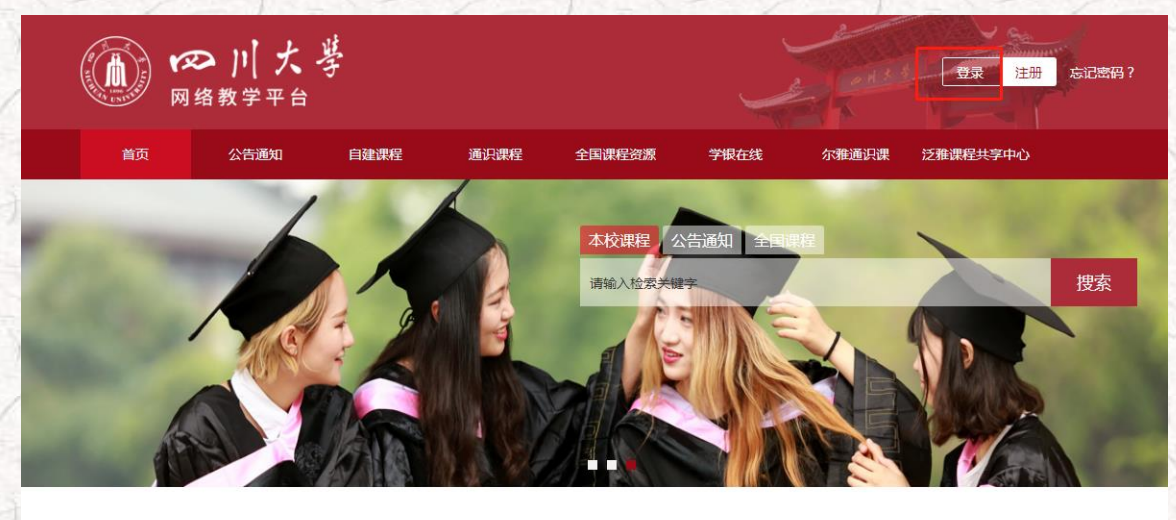

|          | ■新闻公告                                    | 更多+   | 出热门资料            | 更多+   |
|----------|------------------------------------------|-------|------------------|-------|
| 921-2017 | <ul> <li>我院新僧3门省级糖品在线开放课程和1门省</li> </ul> | 03-04 | ■ 污雅3 0∆(使用主册/学生 | 17_11 |
|          |                                          |       |                  |       |

登录账号密码与手机端登录一致。

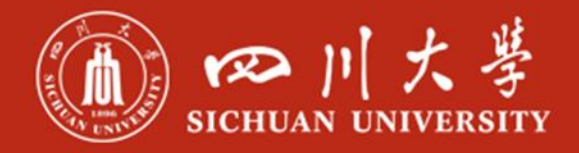

### 3. 若在使用过程中有任何问题,可通过以下任意一种方式处理:

#### 移动端:学习通登录后,我—设置—帮助中心

| 我                   |   | くして設置  |         |
|---------------------|---|--------|---------|
| ● 肖嘉琪 ※ ★★★         | > | 账号管理   | >       |
| W.                  |   | 修改密码   | >       |
| <b>禄</b> 办事项        | > | 消息推送设置 | >       |
| 😌 课程                | > | 护眼模式   | 0       |
| 🔁 收藏                | > | 管理存储空间 | >       |
| 💑 小组                | > | 帮助中心   |         |
| 3 笔记本               | > | 关于     | 4.3.2 > |
| ▲ 云盘                | > |        |         |
| 🗘 设置                | > |        |         |
| 电脑端: i.chaoxing.com |   |        |         |
|                     | 2 |        |         |

#### 电脑端:网页最下端-帮助中心

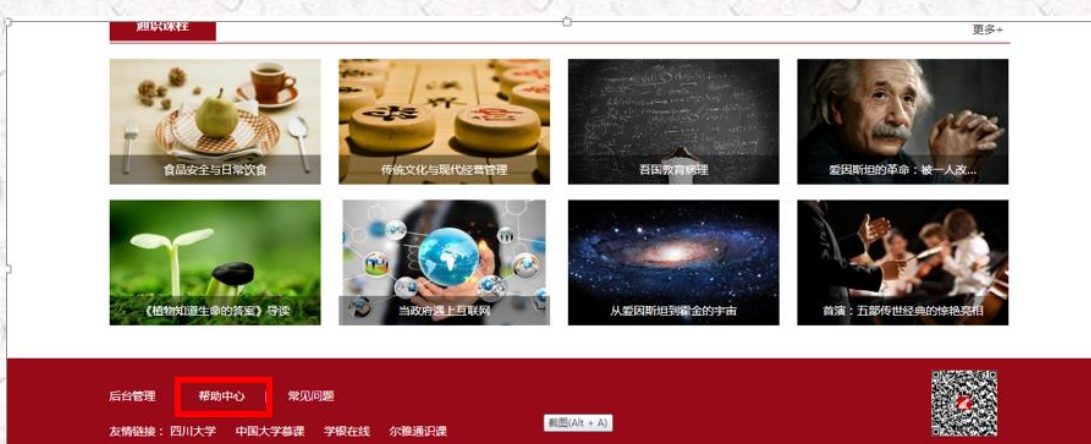

4

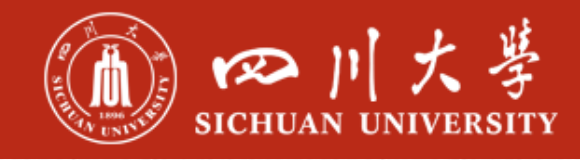

第二步:开始学习 

教务系统与超星教学平台前期已做好对接,学生登录超星教学平台后在空间内就会有本学期所学

习的课程,请同学们按照老师的授课要求完成学习。

自任务内容及 深 操作提示

#### 1、学生用电脑端登录学习

学生进入空间后,点击课程,选择我学的课,打开课程,即可开始学习

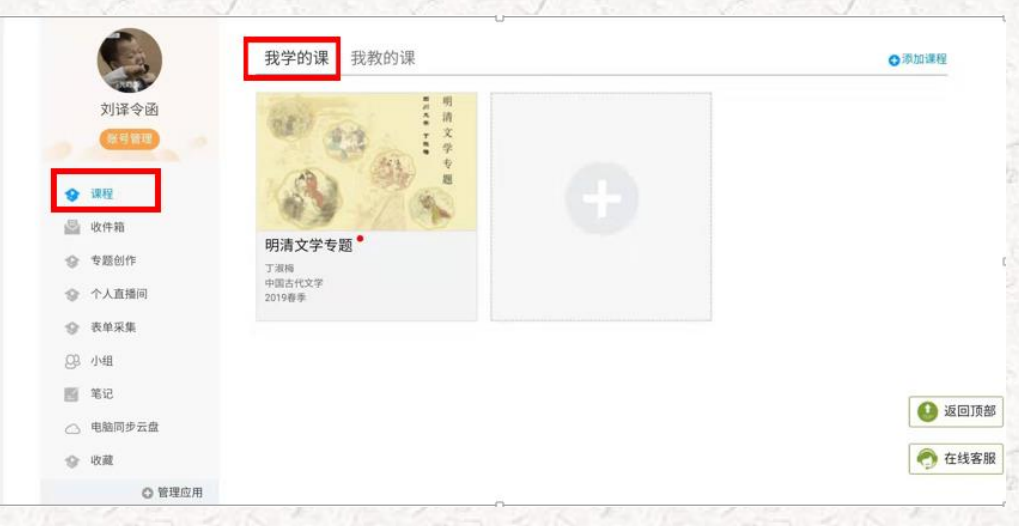

进入课程页面后可进行打开课程章节进行课程视频的学习,也可通过任务、资源、作业、考试等进行学

习,请同学们按照任课老师的教学要求进行学习。

| 月清文学专题 课程评价                                         | 首页 任务 统计 资料 通知 作业 P                        | BL 讨论     |
|-----------------------------------------------------|--------------------------------------------|-----------|
| ● 待完成任务点                                            | 新建活题                                       |           |
| △ 第1章 原典编读<br>→ → → → → → → → → → → → → → → → → → → | 野埠 回川大学 2019-06-09 15:16 第五次-000-05 勝主星元内交 | <b>举报</b> |
| 111 必读书目                                            |                                            |           |
| 1.1.2 细读篇目                                          | Q<br>见PDF文件                                |           |
| 1.2 记诵篇目                                            | 🗧 🎵 从《红楼梦》第一回地陷东南看遗                        | 民之思       |
| 1.3 读书札记                                            | 0                                          |           |
| 1.4 读书会                                             | ✓ ▲ 第2 ■ 回复                                |           |
| > 第2章 问题教学                                          |                                            |           |
| ~ 2.1 明代文学                                          | 0                                          |           |
| 2.1.1 明代文学的格局与生态                                    | ②                                          | 举报        |
| 2.1.2 白燕与樾轩                                         | 2019-06-04 10:36                           | 0         |
| 2.1.3 疯狂与自污 温雅与自守                                   | ☑ 如何理解"清远"与"清圆"的关系?                        |           |
| 2.1.4 性灵、真趣抑或表演                                     | 0                                          |           |
| 2.1.5 在仪式与碎片背后                                      | 〇 🍐 赞1 🚥 回复                                | 2         |
| 2.1.6 明代小说的概念、类型与问题                                 | 0                                          |           |
| 2.1.7 剪灯新话的创作、禁毁与传播、影响                              | 0                                          |           |
| 218圣孫理想的解約与民间信仰的提升                                  |                                            |           |

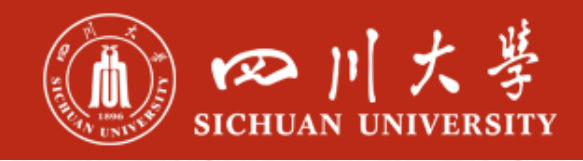

#### 2、学生用移动端登录学习

学生登录后,点击首页课程,选择所学习的课程进行学习,课程授课教师安排完成任务、章节等

教学内容。并可在更多里查看自己的学习记录。

| 首页 ~                                 | 5<br>2014 | <                     | 计算机网络技术      | 班级        |
|--------------------------------------|-----------|-----------------------|--------------|-----------|
| Q 找资料                                |           | 任务                    | 节章           | 更多        |
| <b>(</b><br>课程)<br>流源<br>(<br>常用     | 微应用       | 🔎 讨论                  |              | >         |
| 目工作日志                                |           | 选人选人                  |              | 2018–10–3 |
| 大雅相似度           计算机基础 ®           美能 |           | 签到 手势签到 <sub>未签</sub> | I            | 2018–10–3 |
| ▶ 学生画像                               |           | 下                     | 拉刷新可查看是否有新任约 | 5         |
| 😞 教师画像                               |           |                       |              |           |
| 最近使用                                 | >         |                       |              |           |
| 重庆超星2020年新春团拜会 選舉                    | +常用       |                       |              |           |
|                                      | R<br>R    |                       |              |           |

同学们所有的学习电脑端和移动端都会完全记录,可根据自己的实际情况选择学习终端

面对疫情,请同学们不要恐慌,做好防护,期待与各位同学的早日相聚。

-----超星集团四川分公司